## <u>Como configurar o backup automático de fotos e</u> <u>vídeos pelo Google Fotos</u>

O Android possui um aplicativo nativo de fotos do Google que permite ao usuário visualizar fotos e vídeos armazenados no aparelho e automaticamente realizar o backup (cópia) de forma organizada para que você possa encontrá-los e compartilhá-los mais rapidamente, sem ficar sem espaço na memória interna do seu Smartphone.

- Para habilitar/desabilitar o recurso de backup automático de fotos e vídeos do aplicativo "Fotos", siga o passo a passo abaixo:

- 1. Acesse o "Menu de aplicativos";
- 2. Procure e toque na pasta de aplicativos "Google";
- 3. Acesse o aplicativo "Fotos;

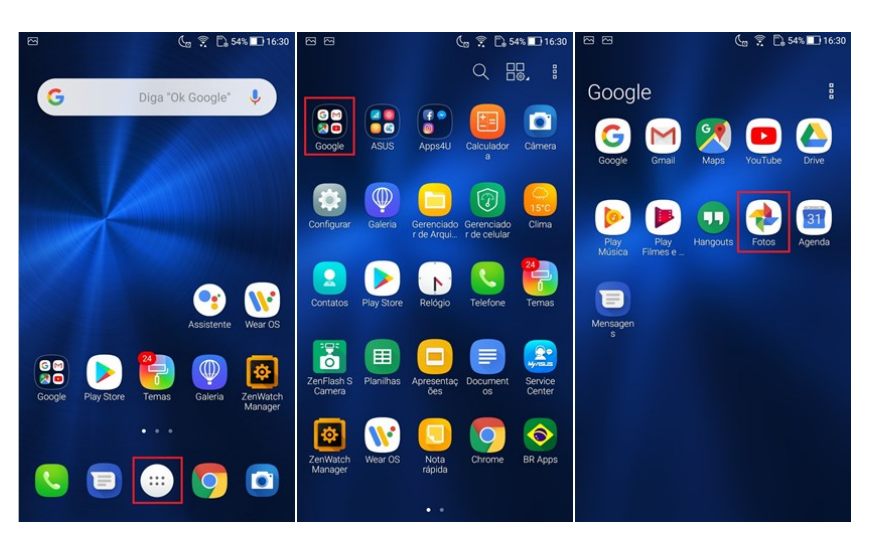

- 4. Acesse o menu = no canto superior esquerdo da tela;
- 5. Toque em "Configurações" e em seguida toque em "Backup e Sincronização";

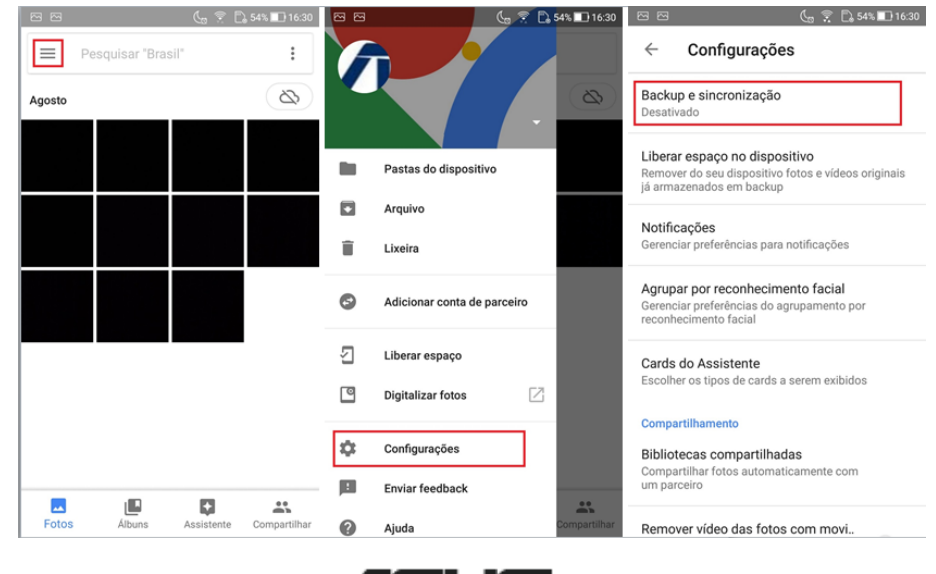

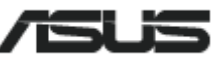

6. Habilite a opção "Backup e Sincronização";

Wifi.

- 7. Toque em "Fazer backup das pastas do dispositivo";
- 8. Habilite todas as pastas que deseja acrescentar no backup para realizar o backup de todas as fotos e vídeos;

| · E E E E E E E E E E E E E E E E E E E                                              | 🗋 54% 🛄 16:30 🛛 🕾 | . (                                                                       | o 🕺 🗋 53% 🔲 16:31 |                                         | 🖕 🔶 🔂 53% 🔲 16:31                                                                |  |
|--------------------------------------------------------------------------------------|-------------------|---------------------------------------------------------------------------|-------------------|-----------------------------------------|----------------------------------------------------------------------------------|--|
| $\leftarrow$ Backup e sincroniza                                                     | ção ←             | Backup e sincro                                                           | nização           | $\leftarrow$                            | Pastas do dispositivo                                                            |  |
| Envie, pesquise, organize, edite e compartilhe suas<br>fotos de qualquer dispositivo |                   | 12 GB de 15 GB restantes                                                  |                   | O backup da pasta da sua câmera é feito |                                                                                  |  |
|                                                                                      |                   | COMPRAR MAIS ESPAÇO DE<br>ARMAZENAMENTO                                   |                   |                                         | automaticamente. Escolha outras pastas para fazer<br>backup e ver na biblioteca: |  |
| Backup e sincronização                                                               |                   |                                                                           |                   | Screenshots                             |                                                                                  |  |
| Ajuda sobre backup e sincronização                                                   |                   | Fazer backup das pastas do dispositivo<br>Nenhuma pasta selecionada       |                   |                                         |                                                                                  |  |
|                                                                                      |                   | Turnels de miles d                                                        |                   |                                         |                                                                                  |  |
|                                                                                      |                   | lamanho do upload<br>Alta qualidade (armazenamento ilimitado<br>gratuito) |                   |                                         |                                                                                  |  |
|                                                                                      |                   | Backup com os dados da rede celular                                       |                   |                                         |                                                                                  |  |
|                                                                                      |                   | Fotos                                                                     |                   |                                         |                                                                                  |  |
|                                                                                      | Víde              | 0.0                                                                       |                   |                                         |                                                                                  |  |
|                                                                                      |                   | Videos -                                                                  |                   |                                         |                                                                                  |  |
|                                                                                      |                   | Quando fazer backup                                                       |                   |                                         |                                                                                  |  |
|                                                                                      | Roa               | ming                                                                      |                   |                                         |                                                                                  |  |
|                                                                                      |                   | Ajuda sobre backup e sincronização                                        |                   |                                         |                                                                                  |  |

9. Para realização do backup é importante manter o aparelho sempre conectado na rede

**Obs:** O backup dos arquivos pode demorar alguns minutos ou até algumas horas variando de acordo com a quantidade de fotos e vídeos salvos no aparelho.

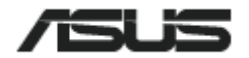